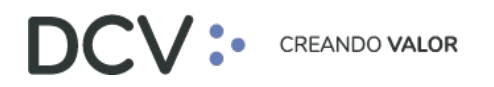

# Guía de conexión y operación con Token RSA para Servicio Forward

Octubre 2024

Av. Apoquindo 4001, Piso 12, Las Condes, Santiago, Chile.
 Tel.: (56 2) 2393 9001
 www.dcv.cl

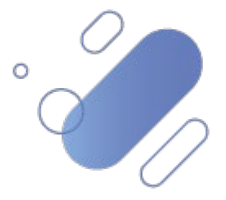

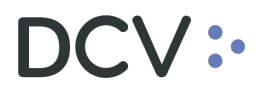

#### Tabla de contenidos

| INTI | RODUCCIÓN                                                          | 3 |
|------|--------------------------------------------------------------------|---|
| 1.   | AUTENTICACIÓN DEL USUARIO                                          | 3 |
| 2.   | FIRMAR LA SUSCRIPCIÓN DE UN CONTRATO                               | 5 |
| 3.   | FIRMAR LA SUSCRIPCIÓN DE SOLICITUDES DE MODIFICACIÓN DE CONTRATOS. | 7 |

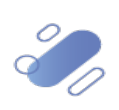

### DCV:

### Introducción

En este documento se muestran las funcionalidades del Servicio Forward, con sus respectivas pantallas, donde se implementó el segundo factor de autenticación, Token RSA:

- Autenticación del usuario a sistema.
- Firmar la suscripción de un contrato.
- Firmar la suscripción de solicitudes de modificación de contratos.

#### 1. Autenticación del usuario

El Servicio Forward solicitará las credenciales del usuario para conectarse por primera vez a cualquier módulo dentro del menú temático (Operaciones, Importador, Informes).

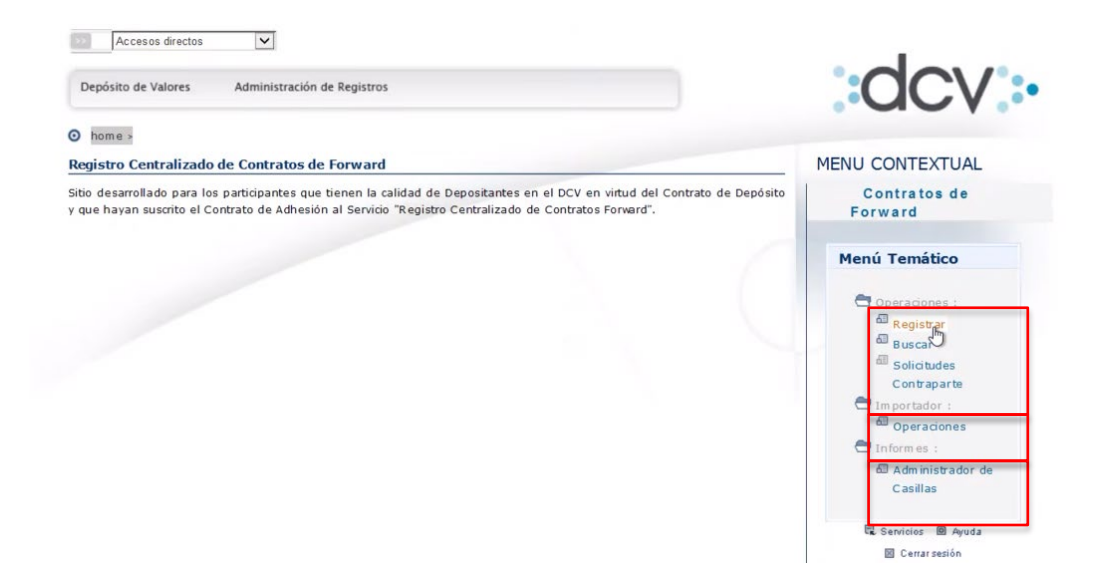

Una vez que el usuario selecciona una funcionalidad del menú anterior, éste debe autenticarse utilizando las credenciales del sistema, es decir, en el campo "Código", el usuario debe ingresar su RUT <u>sin puntos, sin guion y con dígito verificador</u> e ingresar su contraseña. Luego debe presionar el botón "Ingresar", como lo muestra la imagen, con lo cual se despliegan los campos "Empresa" y "Código Token".

|                      | IOS                                 | ? |
|----------------------|-------------------------------------|---|
| Código<br>Contraseña | 152475840                           |   |
|                      | → ingresar → servicios              |   |
|                      | 🖙 OlViđe mi Clave 📲 Registrese Aquí |   |
|                      |                                     |   |

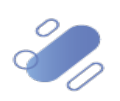

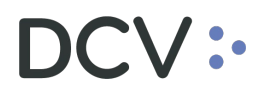

| Código       | 152475640      |  |
|--------------|----------------|--|
| Código Token | Banco De Chile |  |

En el campo "Empresa" se debe seleccionar la entidad correspondiente y en el campo "Código Token", debe ingresar el Token RSA que el usuario utiliza para conectarse a la Plataforma DCV Evolución (DCVe).

**Nota:** si el usuario requiere visualizar la clave ingresada puede presionar el icono de vista.

Una vez que el usuario accede al sistema, podrá visualizar la pantalla de la funcionalidad que previamente había seleccionado en el menú temático, en este caso la selección de la funcionalidad efectuada fue "Registrar".

| DCV                                           |   | 24/10/2024 11:20:27               |  |
|-----------------------------------------------|---|-----------------------------------|--|
| Banco De Chile<br>Alejandra Benavente Fuentes |   | Contratos de Forward<br>Registrar |  |
| Permite registrar nuevo contrato Forw ard     |   |                                   |  |
| Registro Contrato                             |   |                                   |  |
| Id. Contrato                                  |   |                                   |  |
| Fecha de Contrato Registrado                  |   | 23/10/2024                        |  |
| Tipo de Operación                             |   | Seleccione                        |  |
| Tipo de Cambio o Índice Referencial           |   | Seleccione 🔽                      |  |
| Tipo de Transacción                           |   | Seleccione 🔽                      |  |
| Contraparte                                   | 3 | Seleccione                        |  |
| Rut Contraparte                               |   |                                   |  |
| Modalidad de Cumplimiento                     |   | Seleccione 🔽                      |  |
| Moneda Compensación                           |   | Seleccione 🔽                      |  |
| Monto Nocional                                |   |                                   |  |
| Precio Forward                                |   |                                   |  |
| Precio Pactado                                |   |                                   |  |
| Fecha de Pago                                 |   | Seleccione                        |  |
| Forma de Pago                                 |   | Seleccione 🗸                      |  |
| Fecha Máxima Suscripción                      |   | Selectione                        |  |
| Fecha de Vencimiento                          |   |                                   |  |
|                                               |   | Registrar   Volver                |  |
| FWD_REG_CRE                                   |   |                                   |  |
|                                               |   | Menú   Servicios   Cerrar Sestón  |  |

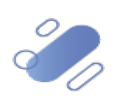

## DCV:

### 2. Firmar la suscripción de un contrato

El usuario debe seleccionar el contrato que requiere suscribir,

| DCV                                                |                                          |                                                                       | 24/10/2024 11:34:       | 02                         |                                     |               |
|----------------------------------------------------|------------------------------------------|-----------------------------------------------------------------------|-------------------------|----------------------------|-------------------------------------|---------------|
| Banco De Chile                                     |                                          | Co                                                                    | ntratos de Fo           | rward                      |                                     |               |
| Alejandra Benavente Fuentes                        |                                          |                                                                       | Buscar                  |                            |                                     |               |
| Muestra resultados de la búsqueda con el filtro in | gresados                                 |                                                                       |                         |                            |                                     |               |
| Contratos de Forward - Filtro Vig                  | ente                                     |                                                                       |                         |                            |                                     |               |
| Folio DCV                                          |                                          |                                                                       |                         |                            |                                     |               |
| Id. Contrato                                       | prue baf orw ard                         | Tipo de Operación                                                     |                         | Cualquier                  | ra                                  |               |
| Id. Contrato Contraparte                           |                                          | Tipo de Transacció                                                    | 5n                      | Cualquier                  | ra                                  |               |
| Contraparte                                        | Cualquiera                               |                                                                       |                         |                            |                                     |               |
| Fecha de Contrato Registrado Desde                 | 22/10/2024                               | Fecha de Contrato                                                     | Registrado Hasta        | 23/10/20                   | 24                                  |               |
| Fecha de Vencimiento Desde                         |                                          | Fecha de Vencimi                                                      | ento Hasta              |                            |                                     |               |
| Estado General del Contrato                        | Cualquiera                               | Pendientes de mi                                                      | fima                    | No                         |                                     |               |
| Estado de la Operación                             | Cualquiera                               | Solicitudes                                                           |                         | Cualquier                  | ra                                  |               |
| Registros a mostrar                                | 50                                       |                                                                       |                         |                            |                                     |               |
| esultado de la Búsqueda                            |                                          |                                                                       |                         |                            |                                     |               |
| Solicitudes Fecha de Contrato<br>Registrado        | Tipo de Tipo de<br>Operaci?n Transacci?n | C?digo<br>Contraparte Raz ?n Social Contraparte                       | Fecha de<br>Vencimiento | ID Contrato<br>Contraparte | Folio DCV Estado de la<br>Operaci?n | Tipo de<br>re |
| 0 23/10/                                           | 2024 Forward CLPIUSD Compra (COM)        | 1016 BANCO DE CREDITO E<br>INVERSIONES                                | 30/10/2024              | oruebaforw ard             | 24-10-0000001 Comparado             | D?lar Observa |
|                                                    |                                          |                                                                       |                         |                            |                                     |               |
| <                                                  |                                          |                                                                       |                         |                            |                                     | >             |
|                                                    | D                                        | /er Contrato   Autoriza   <u>Suscribir</u>   Solicitar Archivo a Casi | la  Volver              |                            |                                     |               |
| VD_BUS_LIS                                         |                                          | IN and I Paralisian I Compared with a                                 |                         |                            |                                     |               |
|                                                    |                                          | Menu   Servicios   Cerrar Sesión                                      |                         |                            |                                     |               |

Al presionar el botón "Suscribir", en la pantalla anterior, se despliega la siguiente pantalla con los datos del contrato, donde se visualiza un nuevo campo llamado "Código token"

| anco De Chile<br>lejandra Benavente Fuentes |                                     |      | Contratos de Forwar<br>Suscribir Contrato | ď     |
|---------------------------------------------|-------------------------------------|------|-------------------------------------------|-------|
| uestra los contratos que serán firmados     |                                     |      |                                           |       |
|                                             |                                     | Núme | ero de registros: 1                       |       |
| 01 - pruebaforward                          | Contrato # 1                        |      |                                           | SUBIR |
|                                             | Fecha de Contrato Registrado        |      | 23/10/2024                                |       |
|                                             | Tipo de Operación                   |      | Forw ard CLP/USD                          |       |
|                                             | Tipo de Transacción                 |      | Compra (COM)                              |       |
|                                             | Contraparte                         |      | 1016 BANCO DE CREDITO E INVERSIONES       |       |
|                                             | Fecha de Vencimiento                |      | 30/10/2024                                |       |
|                                             | Id. Contrato                        |      | pruebaforw ard                            |       |
|                                             | ld. Contrato Contraparte            |      | pruebaforw ard                            |       |
|                                             | Folio DCV                           |      | 24-10-000001                              |       |
|                                             | Estado General                      |      | Vigente                                   |       |
|                                             | Estado de la Operación              |      | Comparado                                 |       |
|                                             | Monto Nocional                      |      | 1,00 USD                                  |       |
|                                             | Precio Forward                      |      | 1,0000 CLP/USD                            |       |
|                                             | Precio Pactado                      |      | 1 Pesos                                   |       |
|                                             | Modalidad de Cumplimiento           |      | Compensación                              |       |
|                                             | Moneda Compensación                 |      | CLP                                       |       |
|                                             | Tipo de Cambio o Índice Referencial |      | Dólar Observado                           |       |
|                                             | Moneda Extranjera                   |      | Dólar                                     |       |
|                                             | Fecha de Pago                       |      | Mismo día del Vencimiento                 |       |
|                                             | Forma de Pago                       |      | Abono en Cuenta Corriente                 |       |
|                                             | Fecha Máxima Suscripción            |      | Mismo día de Registro                     |       |
|                                             | Fecha Suscripción                   | 13   |                                           |       |
|                                             | Código token                        |      | 20                                        |       |
|                                             | -                                   |      |                                           |       |

En el campo "Código token", el usuario debe ingresar el Token RSA que utiliza para conectarse a DCVe y presionar el botón "Firmar"

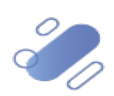

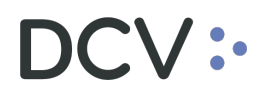

**Nota:** si el usuario requiere visualizar la clave ingresada puede presionar el icono de vista.

| DCV<br>Banco De Chile<br>Alejandra Benavente Fuentes |                                     | 24/10/2024 11:34:45<br><b>Contratos de Forward</b><br>Suscribir Contrato |       |  |  |  |  |
|------------------------------------------------------|-------------------------------------|--------------------------------------------------------------------------|-------|--|--|--|--|
| Muestra los contratos que serán firmados             |                                     | Número de registros: 1                                                   |       |  |  |  |  |
| #01 - na abaforward                                  | Contrato # 1                        | Numero de registros. 1                                                   | 0100  |  |  |  |  |
|                                                      | Fecha de Contrato Registrado        | 23/10/2024                                                               | SODIN |  |  |  |  |
|                                                      | Tipo de Operación                   | Forward CLP/USD                                                          |       |  |  |  |  |
|                                                      | Tipo de Transacción                 | Compra (COM)                                                             |       |  |  |  |  |
|                                                      | Contraparte                         | 1016 BANCO DE CREDITO E INVERSIONES                                      |       |  |  |  |  |
|                                                      | Fecha de Vencimiento                | 30/10/2024                                                               |       |  |  |  |  |
|                                                      | Id. Contrato                        | pruebaforw ard                                                           |       |  |  |  |  |
|                                                      | Id. Contrato Contraparte            | pruebaforw ard                                                           |       |  |  |  |  |
|                                                      | Folio DCV                           | 24-10-0000001                                                            |       |  |  |  |  |
|                                                      | Estado General                      | Vigente                                                                  |       |  |  |  |  |
|                                                      | Estado de la Operación              | Comparado                                                                |       |  |  |  |  |
|                                                      | Monto Nocional                      | 1,00 USD                                                                 |       |  |  |  |  |
|                                                      | Precio Forward                      | 1,0000 CLP/USD                                                           |       |  |  |  |  |
|                                                      | Precio Pactado                      | 1 Pesos                                                                  |       |  |  |  |  |
|                                                      | Modalidad de Cumplimiento           | Compensación                                                             |       |  |  |  |  |
|                                                      | Moneda Compensación                 | CLP                                                                      |       |  |  |  |  |
|                                                      | Tipo de Cambio o Índice Referencial | Dólar Observado                                                          |       |  |  |  |  |
|                                                      | Moneda Extranjera                   | Dólar                                                                    |       |  |  |  |  |
|                                                      | Fecha de Pago                       | Mismo día del Vencimiento                                                |       |  |  |  |  |
|                                                      | Forma de Pago                       | Abono en Cuenta Corriente                                                |       |  |  |  |  |
|                                                      | Fecha Máxima Suscripción            | Mismo día de Registro                                                    |       |  |  |  |  |
|                                                      | Fecha Suscripción                   |                                                                          |       |  |  |  |  |
|                                                      | Código token                        | ····· 82                                                                 |       |  |  |  |  |
|                                                      |                                     | Firmar   piver                                                           |       |  |  |  |  |
| WD_BUS_SUSCONF_FIRM                                  |                                     |                                                                          |       |  |  |  |  |

Una vez que el usuario ha firmado el contrato con el segundo factor de autenticación, se visualizará en la pantalla una glosa indicando que se ha firmado exitosamente el contrato.

| Westra resumen de los contratos que ha(n) sido limitado(s)<br>#01 - pruebatorward Con<br>Tipo<br>Tipo<br>Cont<br>Esta<br>Esta<br>Mon<br>Prec<br>Prec<br>Mod | trato # 1<br>ha de Contrato Registrado<br>de Operación<br>de Transacción<br>traparte<br>ha de Vencimiento<br>contrato<br>Contrato Contraparte<br>D CV<br>do General | Número | de registros: 1<br>SUBR<br>23/10/2024<br>Fore ard CLPUSD<br>Compra (COM)<br>1016 BANCO DE CREDITO E INVERSIONES<br>30/10/2024<br>pruebafore ard<br>pruebafore ard<br>24-10-000001                         |  |
|----------------------------------------------------------------------------------------------------|----------------------------------------------------------------------------------------------------|--------|----------------------------------------------------------------------------------------------------|--|
| #01-pruebatoward Com<br>Fect<br>Tippo<br>Cont<br>Fect<br>Id. C<br>Id. C<br>Id. C<br>Id. C<br>Esta<br>Esta<br>Mont<br>Prec<br>Prec<br>Mod                    | trato # 1<br>ha de Contrato Registrado<br>de Operación<br>de Transacción<br>traparte<br>ha de Vancimiento<br>contrato<br>contrato Contraparte<br>D CV               | Número | de registros: 1<br>SUBIR<br>23/10/2024<br>Forw ard CLPUSD<br>Compar (COM)<br>1016 BANCO DE CREDITO E INVERSIONES<br>30/10/2024<br>pruebaforw ard<br>pruebaforw ard<br>pruebaforw ard<br>24-10-000001      |  |
| #01-pruebatoward Com<br>Fect<br>Tippo<br>Cont<br>Fect<br>Id. C<br>Id. C<br>Id. C<br>Id. C<br>Esta<br>Esta<br>Mont<br>Prec<br>Prec<br>Mod                    | trato # 1<br>ha de Contrato Registrado<br>de Operación<br>de Transacción<br>traparte<br>ha de Vancimiento<br>contrato<br>contrato Contraparte<br>D CV<br>do General | Número | de registros: 1<br>SUBR<br>23/19/2924<br>Forw ard CLPUSD<br>Compa (COM)<br>1016 BANCO DE CREDITO E INVERSIONES<br>30/19/2924<br>pruebaforw ard<br>pruebaforw ard<br>pruebaforw ard<br>pruebaforw ard      |  |
| NO1 - pruebatoward Cont<br>Fect<br>Tipo<br>Oron<br>Cont<br>Fect<br>Id. C.<br>Id. C.<br>Id. C.<br>Folici<br>Esta<br>Esta<br>Mon<br>Prec<br>Prec<br>Mod       | trato # 1<br>ha de Contrato Registrado<br>de Operación<br>de Transacción<br>traparte<br>ha de Vencimiento<br>contrato<br>contrato Contraparte<br>D CV<br>do General |        | 23/10/2024           Free and CLPUSD           Compre (COM)           1016 BAXCO DE CREDITO E INVERSIONES           30/10/2024           pruebalform and           pruebalform and           24-10-000001 |  |
| Fect<br>Tipp<br>Tipp<br>Cont<br>Fect<br>Id. C<br>Folic<br>Esta<br>Esta<br>Mont<br>Prec<br>Prec<br>Mod                                                       | ha de Contrato Registrado<br>de Operación<br>de Transacción<br>traparte<br>ha de Vencimiento<br>contrato<br>contrato Contraparte<br>D DCV<br>do General             |        | 23/10/2024<br>From and CLPUSD<br>Compra (COM)<br>1016 BANCO DE CREDITO E INVERSIONES<br>30/10/2024<br>pruebaforw and<br>pruebaforw and<br>24-10-000001                                                    |  |
| Tipo<br>Tipo<br>Cont<br>Fecto<br>Id. C<br>Folic<br>Esta<br>Esta<br>Mon<br>Prec<br>Prec<br>Mod                                                               | de Operación<br>de Transacción<br>Irraparte<br>na de Vencimiento<br>contrato<br>Contrato Contraparte<br>o DCV<br>do General                                         |        | Forw and CLPUSD<br>Compra (COM)<br>10 16 BANCO DE CREDITO E INVERSIONES<br>30/10/2024<br>pruebaforw and<br>pruebaforw and<br>24-10-0000001                                                                |  |
| Tipo<br>Cont<br>Hd. C<br>Folic<br>Esta<br>Esta<br>Mont<br>Prec<br>Prec<br>Mod                                                                               | de Transacción<br>traparte<br>ha de Vencimiento<br>contrato<br>contrato Contraparte<br>p DCV<br>di General                                                          |        | Compra (COM)<br>1916 EANCO DE CREDITO E INVERSIONES<br>30/10/2024<br>pruebaforw ard<br>pruebaforw ard<br>24-10-0000001                                                                                    |  |
| Cont<br>Fect<br>Id. C<br>Folic<br>Esta<br>Mon<br>Prec<br>Prec<br>Mod                                                                                        | Iraparte<br>ha de Vencimiento<br>Contrato<br>Contrato Contraparte<br>o DCV<br>do General                                                                            |        | 1016 BANCO DE CREDITO E INVERSIONES<br>30/10/2024<br>pruebaforward<br>pruebaforward<br>24-10-000001                                                                                                    |  |
| Fect<br>Id. C<br>Folic<br>Esta<br>Moni<br>Prec<br>Prec<br>Mod                                                                                               | ha de Vencimiento<br>Contrato<br>Contrato Contraparte<br>o DCV<br>do General                                                                                        |        | 30/10/2024<br>pruebaforward<br>pruebaforward<br>24.110-000001                                                                                                    |  |
| ld. C<br>Id. C<br>Esta<br>Esta<br>Mon<br>Prec<br>Prec<br>Mod                                                                                                | Contrato<br>Contrato Contraparte<br>o DCV<br>ido General                                                                                                    |        | pruebaforward<br>pruebaforward<br>24-10-0000001                                                                                                    |  |
| ld. C<br>Folic<br>Esta<br>Mon<br>Prec<br>Prec<br>Mod                                                                                                    | Contrato Contraparte<br>5 DCV<br>Ido General                                                                                                    |        | pruebaforw ard<br>24-10-0000001                                                                                                    |  |
| Folic<br>Esta<br>Mori<br>Prec<br>Mod                                                                                                    | o DCV<br>ado General                                                                                                    |        | 24-10-0000001                                                                                                    |  |
| Esta<br>Esta<br>Prec<br>Prec<br>Mod                                                                                                    | ido General                                                                                                    |        |                                                                                                    |  |
| Esta<br>Mori<br>Prec<br>Prec<br>Mod                                                                                                    |                                                                                                    |        | Vigente                                                                                                    |  |
| Moni<br>Prec<br>Prec<br>Mod                                                                                                    | ido de la Operación                                                                                                    |        | Pendiente 2da firma                                                                                                    |  |
| Prec<br>Prec<br>Mod                                                                                                    | to Nocional                                                                                                    |        | 1,00 USD                                                                                                    |  |
| Prec                                                                                                    | tio Forward                                                                                                    |        | 1,0000 CLPUSD                                                                                                    |  |
| Mod                                                                                                    | tio Pactado                                                                                                    |        | 1 Pesos                                                                                                    |  |
|                                                                                                    | alidad de Cumplimiento                                                                                                    |        | Compensación                                                                                                    |  |
| Mon                                                                                                    | eda Compensación                                                                                                    |        | CLP                                                                                                    |  |
| Tipo                                                                                                    | de Cambio o Índice Referencial                                                                                                    |        | Dólar Observado                                                                                                    |  |
| Mon                                                                                                    | eda Extranjera                                                                                                    |        | Dólar                                                                                                    |  |
| Fech                                                                                                    | ha de Pago                                                                                                    | D      | Mismo día del Vencimiento                                                                                                    |  |
| Form                                                                                                    | na de Pago                                                                                                    | 10     | Abono en Cuenta Corriente                                                                                                    |  |
| Fect                                                                                                    | ha Máxima Suscripción                                                                                                    |        | Mismo día de Registro                                                                                                    |  |
| Fect                                                                                                    | ha Suscripción                                                                                                    |        |                                                                                                    |  |
| nformación del Sistema                                                                                                    |                                                                                                    |        |                                                                                                    |  |

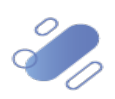

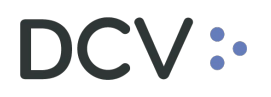

# 3. Firmar la suscripción de solicitudes de modificación de contratos.

El usuario debe seleccionar la solicitud de contrato modificado que se requiere suscribir.

| DCV<br>Banco De Credito E Inversiones<br>Sady Seguel Seguel<br>Mestra resultados de la búsqueda con el fitro ingresar | dos                  |                        |                       |                                 | 24/10/2024 15<br>Contratos de<br>Busca | i:50:43<br>Forward<br>r    |               |                           |                    |
|----------------------------------------------------------------------------------------------------|----------------------|------------------------|-----------------------|---------------------------------|----------------------------------------|----------------------------|---------------|---------------------------|--------------------|
| Contratos de Forward - Filtro Vigente                                                                                 |                      |                        |                       |                                 |                                        |                            |               |                           |                    |
| Folio DCV                                                                                                    |                      |                        |                       |                                 |                                        |                            |               |                           |                    |
| Id. Contrato                                                                                                    | sady4                |                        |                       | Tipo de Opera                   | ición                                  | c                          | ualquiera     |                           |                    |
| Id. Contrato Contraparte                                                                                              |                      |                        |                       | Tipo de Transi                  | acción                                 | C                          | Jalquiera     |                           |                    |
| Contraparte                                                                                                    | Cualquie             | ra                     |                       |                                 |                                        |                            |               |                           |                    |
| Fecha de Contrato Registrado Desde                                                                                    | 05/02/20             | 24                     |                       | Fecha de Con                    | trato Registrado Hast                  | a 24                       | /10/2024      |                           |                    |
| Fecha de Vencimiento Desde                                                                                            |                      |                        |                       | Fecha de Ven                    | cimiento Hasta                         |                            |               |                           |                    |
| Estado General del Contrato                                                                                           | Cualquie             | ra                     |                       | Pendientes de                   | e mi firma                             | N                          | 5             |                           |                    |
| Estado de la Operación                                                                                                | Qualquie             | ra                     |                       | Solicitudes                     |                                        | c                          | ualquiera     |                           |                    |
| Registros a mostrar                                                                                                   | 50                   |                        |                       |                                 |                                        |                            |               |                           |                    |
| Resultado de la Búsqueda                                                                                              |                      |                        |                       |                                 |                                        |                            |               |                           |                    |
| Solicitudes Fecha de Contrato Registrado                                                                              | Tipo de<br>Operaci?n | Tipo de<br>Transacci?n | C?digo<br>Contraparte | Raz?n Social<br>Contraparte     | Fecha de<br>Vencimiento                | ID Contrato<br>Contraparte | Folio DCV     | Estado de la<br>Operaci?n | Tipo de Ca<br>refe |
| 2 24/04/2024                                                                                                    | Forw ard CLP/USD     | Compra (COM)           | 1012                  | BANCO DEL ESTADO DE<br>CHILE    | 15/05/2024                             | sady4                      | 24-04-0000001 | Suscrito                  | D?lar Observadc    |
| Lef.                                                                                                    |                      |                        |                       |                                 |                                        |                            |               |                           |                    |
| <                                                                                                    |                      |                        | 'er Contrato          | Suscilbir   Solicitar Archivo a | Casilla   Volver                       |                            |               |                           | ><br>[1]           |
| FWD_BUS_LIS                                                                                                    |                      |                        |                       |                                 |                                        |                            |               |                           |                    |

Al presionar el botón "Ver Contrato" en la pantalla anterior, se despliega la siguiente pantalla, donde debe presionar la pestaña "Solicitudes"

| DCV                                                       |                                                                | 24/10/2024 15:51:3                                  | 28                        |     |
|-----------------------------------------------------------|----------------------------------------------------------------|-----------------------------------------------------|---------------------------|-----|
| Banco De Credito E Inversiones                            |                                                                | Contratos de For                                    | ward                      |     |
| Muestra los datos del contrato y de las solicitudes que s | e han registrado sobre él. Además permite ingresar solicitudes | For Conducto                                        |                           |     |
| Datos Generales                                           |                                                                |                                                     |                           |     |
| Id. Contrato                                              | sady4                                                          | Moneda Compensación                                 | CLP                       |     |
| Id. Contrato Contraparte                                  | sady4                                                          | Monto Nocional                                      | 1,00 USD                  |     |
| Folio DCV                                                 | 24-04-0000001                                                  | Precio Forward                                      | 1,0000 CLP/USD            |     |
| Fecha de Contrato Registrado                              | 24/04/2024                                                     | Precio Pactado                                      | 1 Pesos                   |     |
| Tipo de Operación                                         | Forward CLP/USD                                                | Fecha de Pago                                       | Mismo dia del Vencimiento |     |
| Tipo de Cambio o Índice Referencial                       | Dólar Observado                                                | Forma de Pago                                       | Abono en Cuenta Corriente |     |
| Tipo de Transacción                                       | Compra (COM)                                                   | Fecha Máxima Suscripción                            | Mismo dia de Registro     |     |
| Contraparte                                               | 1012 BANCO DEL ESTADO DE CHILE                                 | Fecha de Vencimiento                                | 15/05/2024                |     |
| Rut Contraparte                                           | 97.030.000-7                                                   | Estado de la Operación                              | Suscrito                  |     |
| Modalidad de Cumplimiento                                 | Compensación                                                   | Fecha Suscripción                                   | 24/04/2024                |     |
|                                                           | <u>co</u>                                                      | NTRATO FORWARD                                      |                           | î   |
| I. Comparecencia:                                         | COMPRAVENTA Y ARBITR                                           | RAJE A FUTURO DE MONEDA EXTRANJER/                  | A                         |     |
|                                                           |                                                                |                                                     |                           |     |
| 1. BANCO DE CREDITO E INVERSION                           | IES / Banco Comercial / RUT 97.006.000-6 / El Golf             | t Nº 125 Las Condes                                 |                           |     |
| Representante(s):                                         |                                                                |                                                     |                           | ×   |
|                                                           |                                                                |                                                     |                           | [1] |
|                                                           | Imprimir   Desc                                                | argar  Anular   <u>Anticipar</u>  Modificar  Volver |                           |     |
|                                                           |                                                                | La.                                                 |                           |     |
|                                                           |                                                                |                                                     |                           |     |
| WD_BUS_DET                                                |                                                                | Next I Developed Developed a 1                      |                           |     |

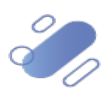

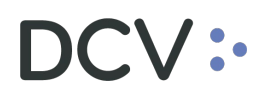

Luego el usuario, busca la solicitud de modificación de contrato que debe suscribir.

| anco De Credito E Inversiones<br>ady Seguel Seguel                                                                                                    |                                                  |                     | Contratos de For<br>Ver Contrato                                          | ward                      |   |
|----------------------------------------------------------------------------------------------------|--------------------------------------------------|---------------------|---------------------------------------------------------------------------|---------------------------|---|
| luestra los datos del contrato y de las solicitudes qu                                                                                                    | ue se han registrado sobre él. Además permite in | ngresar solicitudes |                                                                           |                           |   |
| atos Generales                                                                                                    |                                                  |                     |                                                                           |                           |   |
| Id. Contrato                                                                                                    | sady4                                            |                     | Moneda Compensación                                                       | 0.P                       |   |
| Id. Contrato Contraparte                                                                                                    | sady4                                            |                     | Monto Nocional                                                            | 1,00 USD                  |   |
| Folio DCV                                                                                                    | 24-04-0000001                                    |                     | Precio Forward                                                            | 1,0000 CLP/USD            |   |
| Fecha de Contrato Registrado                                                                                                    | 24/04/2024                                       |                     | Precio Pactado                                                            | 1 Pesos                   |   |
| Tipo de Operación                                                                                                    | Forw ard CLP/USD                                 |                     | Fecha de Pago                                                             | Mismo día del Vencimiento |   |
| Tipo de Cambio o Índice Referencial                                                                                                    | Dólar Observ ado                                 |                     | Forma de Pago                                                             | Abono en Cuenta Corriente |   |
| Tipo de Transacción                                                                                                    | Compra (COM)                                     |                     | Fecha Máxima Suscripción                                                  | Mismo día de Registro     |   |
| Contraparte                                                                                                    | 1012 BANCO DEL ESTADO DE O                       | HLE                 | Fecha de Vencimiento                                                      | 15/05/2024                |   |
| Rut Contraparte                                                                                                    | 97.030.000-7                                     |                     | Estado de la Operación                                                    | Suscrito                  |   |
|                                                                                                    |                                                  |                     |                                                                           |                           |   |
| Modalidad de Cumplimiento           Datos Legales         Solicitudes         Historia                                                                                                    | Compensación                                     |                     | Fecha Suscripción                                                         | 24/04/2024                |   |
| Modalidad de Cumplimiento Datos Legales Solicitudes Historia Tipo de Solicitud Modificación Modificación                                                                                                    | Compensación                                     | RUT                 | Fecha Suscripción<br>Nombre Completo                                      | 24/04/2024                | _ |
| Modalidad de Cumplimiento           Datos Legales         Solicitudes         Historia           Tipo de Solicitud         Modificación         Modificación           Modificación         Modificación         Modificación  | Compensación                                     | RUT                 | Fecha Suscripción<br>Nombre Completo                                      | 24/04/2024                | > |
| Modalidad de Cumplimiento       Datos Legales     Solicitudes     Historia       Tripo de Solicitud     Modificación     Modificación       Modificación     Modificación     Modificación                                     | Compensación<br>Nombre Completo                  | RUT                 | Fecha Suscripción<br>Nombre Completo                                      | 24/04/2024                | > |
| Modalidad de Cumplimiento          Datos Legales       Solicitudes       Historia         Modificación       Modificación       Modificación                                                                                   | Compensación<br>Nombre Completo                  | RUT                 | Fecha Suscripción Nombre Completo                                         | 24/04/2024                | > |
| Modalidad de Cumplimiento           Datos Legales         Solicitudes         Historia           Tripo de Solicitud         Modificación         Modificación           Modificación         Modificación         Modificación | Compensación Nombre Completo                     | RUT                 | Fecha Suscripción Nombre Completo Anular   Anticipar   Modificar   Volver | 24/04/2024                | > |

Al presionar el botón "Suscribir" en la pantalla anterior, se despliega la siguiente pantalla con los datos del contrato, donde se visualiza un nuevo campo llamado "Código token"

| Deve De Cardite E Investioner                                      |                                | 24/10/2024 15:52:17      |                            |
|--------------------------------------------------------------------|--------------------------------|--------------------------|----------------------------|
| Sanco De Credito E Inversiones<br>Sady Seguel Seguel               |                                | Contratos de Forwa       | ird                        |
| Permite confirmar la firma de una solicitud de Modificación de con | trato de Forward               |                          |                            |
| Datos del Contrato                                                 |                                |                          |                            |
| Id. Contrato                                                       | sady 4                         | Moneda Compensación      | CLP                        |
| Id. Contrato Contraparte                                           | sady 4                         | Monto Nocional           | 1,00 USD                   |
| Folio DCV                                                          | 24-04-0000001                  | Precio Forward           | 1,0000 CLRUSD              |
| Fecha de Contrato Registrado                                       | 24/04/2024                     | Precio Pactado           | 1 Pesos                    |
| Tipo de Operación                                                  | Forward CLP/USD                | Fecha de Pago            | Mismo día del V encimiento |
| Tipo de Cambio o Índice Referencial                                | Dólar Observado                | Forma de Pago            | A bono en Quenta Corriente |
| Tipo de Transacción                                                | Compra (COM)                   | Fecha Máxima Suscripción | Mismo día de Registro      |
| Contraparte                                                        | 1012 BANCO DEL ESTADO DE CHILE | Fecha de Vencimiento     | 15/05/2024                 |
| Rut Contraparte                                                    | 97.030.000-7                   | Estado de la Operación   | Suscrito                   |
| Modalidad de Cumplimiento                                          | Compensación                   | Fecha Suscripción        | 24/04/2024                 |
| Suscribe Modificación de Contrato                                  |                                |                          |                            |
| Fecha de Registro Solicitud de Modificación                        | 24/04/2024                     |                          |                            |
| Id. Contrato                                                       | sady 4                         |                          |                            |
| Fecha de Contrato Registrado                                       | 24/04/2024                     |                          |                            |
| Tipo de Operación                                                  | Forw ard CLP/USD               |                          |                            |
| Tipo de Cambio o Índice Referencial                                | Dólar Observado                |                          |                            |
| Tipo de Transacción                                                | Compra (COM)                   |                          |                            |
| Modalidad de Cumplimiento                                          | Compensación                   |                          |                            |
| Moneda Compensación                                                | Q.P                            |                          |                            |
| Monto Nocional                                                     | 1,00 USD                       |                          |                            |
| Precio Forward                                                     | 1,0000 CLPUSD                  |                          |                            |
| Precio Pactado                                                     | 1 Pesos                        |                          |                            |
| Fecha de Pago                                                      | Mismo dia del Vencimiento      |                          |                            |
| Forma de Pago                                                      | Abono en Cuenta Corriente      |                          |                            |
| Fecha Máxima Suscripción                                           | Mismo día de Registro          |                          |                            |
| Fecha de Vencimiento                                               | 15/05/2024                     |                          |                            |
|                                                                    |                                |                          |                            |
|                                                                    |                                | Firma                    |                            |
|                                                                    |                                | Código token             |                            |
|                                                                    | 1                              |                          |                            |

En el campo "Código token", el usuario debe ingresar el Token RSA que utiliza para conectarse a DCVe y presionar el botón "Firmar"

**Nota:** si el usuario requiere visualizar la clave ingresada puede presionar el icono de vista.

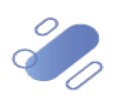

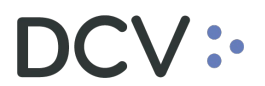

| DCV<br>Banco De Credito E Inversiones<br>Sady Seguel Seguel        |                                 | 24/10/2024 15:52:17<br>Contratos de Forward |                           |  |  |
|--------------------------------------------------------------------|---------------------------------|---------------------------------------------|---------------------------|--|--|
| Permite continnar la tirma de una solicitud de Modificación de con | ntrato de Forw ard              |                                             |                           |  |  |
| Datos del Contrato                                                 |                                 | Manada Company avián                        | 0.0                       |  |  |
| Id. Contrato                                                       | sauy +                          | Moneda Compensación                         |                           |  |  |
| Contrato contraparte                                               | 54.04 0000004                   | Notico Nocional                             | 1,00 020                  |  |  |
| Follo DCV                                                          | 24-04-000001                    | Precio Porward                              | 1,000 CEMOSD              |  |  |
| Pecha de Contrato Registrado                                       |                                 | Field Pactado                               | Tresos                    |  |  |
| Tipo de Operación                                                  | Forward CLP/OSD                 | Fecha de Pago                               | Mismo da del Vencimento   |  |  |
| Tipo de Cambio o Indice Referencial                                | Dolar Observado                 | Forma de Pago                               | A bono en cuenta Cornente |  |  |
| Tipo de Transacción                                                | Compra (COM)                    | Fecha Maxima Suscripcion                    | Mismo dia de Registro     |  |  |
| Contraparte                                                        | 1012 BANCO DEL ESTA DO DE CHILE | Fecha de Vencimiento                        | 15/05/2024                |  |  |
| Rut Contraparte                                                    | 97.030.000-7                    | Estado de la Operación                      | Suscrito                  |  |  |
| Modalidad de Cumplimiento                                          | Compensación                    | Fecha Suscripción                           | 2404/2024                 |  |  |
| Suscribe Modificación de Contrato                                  |                                 |                                             |                           |  |  |
| Fecha de Registro Solicitud de Modificación                        | 24/04/2024                      |                                             |                           |  |  |
| Id. Contrato                                                       | sady 4                          |                                             |                           |  |  |
| Fecha de Contrato Registrado                                       | 24/04/2024                      |                                             |                           |  |  |
| Tipo de Operación                                                  | Forw and CLP/USD                |                                             |                           |  |  |
| Tipo de Cambio o Índice Referencial                                | Dólar Observado                 |                                             |                           |  |  |
| Tipo de Transacción                                                | Compra (COM)                    |                                             |                           |  |  |
| Modalidad de Cumplimiento                                          | Compensación                    |                                             |                           |  |  |
| Moneda Compensación                                                | Q.P.                            |                                             |                           |  |  |
| Monto Nocional                                                     | 1,00 USD                        |                                             |                           |  |  |
| Precio Forward                                                     | 1,0000 CLP/USD                  |                                             |                           |  |  |
| Precio Pactado                                                     | 1 Pesos                         |                                             |                           |  |  |
| Fecha de Pago                                                      | Mismo día del Vencimiento       |                                             |                           |  |  |
| Forma de Pago                                                      | Abono en Quenta Corriente       |                                             |                           |  |  |
| Fecha Máxima Suscrinción                                           | Mismo día de Registro           |                                             |                           |  |  |
| Fecha de Vencimiento                                               | 15/05/2024                      |                                             |                           |  |  |
|                                                                    |                                 |                                             |                           |  |  |
|                                                                    |                                 | Firma                                       |                           |  |  |
|                                                                    | Cidago tatan ++++++ 🛛 🗞         |                                             |                           |  |  |
|                                                                    |                                 | Eign af Ve ver i<br>dha                     |                           |  |  |
| FWD SOL SUSCONF                                                    |                                 |                                             |                           |  |  |

Una vez que el usuario ha firmado el contrato con el segundo factor de autenticación, se visualizará en la pantalla una glosa indicando que se ha firmado exitosamente la solicitud de modificación.

| DCV<br>Banco De Credito E Inversiones<br>Sady Seguel Seguel<br>Muestra reurrem de solicitud de anulación de contrato de Forwa                                                                                              | 24/10/2024 15:58:13<br><b>Contratos de Forward</b><br>Suscribir Modificación |                          |                            |  |  |
|----------------------------------------------------------------------------------------------------|------------------------------------------------------------------------------|--------------------------|----------------------------|--|--|
| Datos del Contrato                                                                                                    |                                                                              |                          |                            |  |  |
| Id. Contrato                                                                                                    | sady 4                                                                       | Moneda Compensación      | CLP                        |  |  |
| Id. Contrato Contraparte                                                                                                    | sad/ 4                                                                       | Monto Nocional           | 1,00 USD                   |  |  |
| Folio DCV                                                                                                    | 24-04-0000001                                                                | Precio Forward           | 1,0000 CLPUSD              |  |  |
| Fecha de Contrato Registrado                                                                                                    | 24/04/2024                                                                   | Precio Pactado           | 1 Pesos                    |  |  |
| Tipo de Operación                                                                                                    | Forward CLP/USD                                                              | Fecha de Pago            | Mismo dia del V encimiento |  |  |
| Tipo de Cambio o Índice Referencial                                                                                                    | Dólar Observado                                                              | Forma de Pago            | A bono en Quenta Corriente |  |  |
| Tipo de Transacción                                                                                                    | Compra (COM)                                                                 | Fecha Máxima Suscripción | Mismo dia de Registro      |  |  |
| Contraparte                                                                                                    | 1012 BANCO DEL ESTADO DE CHILE                                               | Fecha de Vencimiento     | 15/05/2024                 |  |  |
| Rut Contraparte                                                                                                    | 97.030.000-7                                                                 | Estado de la Operación   | Suscrito                   |  |  |
| Modalidad de Cumplimiento                                                                                                    | Compensación                                                                 | Fecha Suscripción        | 24/04/2024                 |  |  |
| Suscribe Modificación de Contrato                                                                                                    |                                                                              |                          |                            |  |  |
| Fecha de Registro Solicitud de Modificación                                                                                                    | 24/04/2024                                                                   |                          |                            |  |  |
| Id. Contrato                                                                                                    | sady 4                                                                       |                          |                            |  |  |
| Fecha de Contrato Registrado                                                                                                    | 24/04/2024                                                                   |                          |                            |  |  |
| Tipo de Operación                                                                                                    | Forward CLPIUSD                                                              |                          |                            |  |  |
| Tipo de Cambio o Índice Referencial                                                                                                    | Dólar Observado                                                              |                          |                            |  |  |
| Tipo de Transacción                                                                                                    | Compra (COM)                                                                 |                          |                            |  |  |
| Modalidad de Cumplimiento                                                                                                    | Compensación                                                                 |                          |                            |  |  |
| Moneda Compensación                                                                                                    | Q.P.                                                                         |                          |                            |  |  |
| Monto Nocional                                                                                                    | 1,00 USD                                                                     |                          |                            |  |  |
| Precio Forward                                                                                                    | 1,0000 CLP/USD                                                               |                          |                            |  |  |
| Precio Pactado                                                                                                    | 1 Pesos                                                                      |                          |                            |  |  |
| Fecha de Pago                                                                                                    | Mismo día del Vencimiento                                                    |                          |                            |  |  |
| Forma de Pago                                                                                                    | Abono en Cuenta Comiente                                                     |                          |                            |  |  |
| Fecha Máxima Suscripción                                                                                                    | Mismo día de Registro                                                        |                          |                            |  |  |
| Fecha de Vencimiento                                                                                                    | 15/05/2024                                                                   |                          |                            |  |  |
| Información del Sistema<br>Se ha filmado exitosamente la solicitud de modificación individualizada antenomente. La solicitud será debidamente suscrita una vez que se cuente con todas las firmas de apoderados requeridas |                                                                              |                          |                            |  |  |

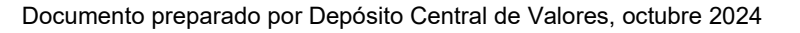

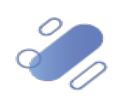